# Indkøbsbloggen Nyhedsbrev omkring indkøb

Varedetaljer

c2i-MG'. Indkøb

ges 0,00 kr. i leverin

rd Type + protective case for iPad Air 2

Udbud og Indkøb, den 14. november 2016

av (ikko til STM kort) - Adm

## Nye gode tiltag i Indkøbscentralen (Prisme indkøb)

#### Visning af relaterede varer

Hvilket cover passer nu til den tablet? Hvilket låg passer til bakken? Det er spørgsmål, der kan være frustrerende, når vi søger efter tilhørende produkter i e-handel. Nu er hjælpen kommet! Vi har nu fået mulighed for at indlæse relaterede produkter til de forskellige produkter, der kan søges frem i e-handel.

Hvis et produkt, f.eks. en tablet, er indlæst med et relateret produkt, så kan dette relaterede produkt ses på varedetaljebladet, som du kommer frem til ved at klikke på varenummeret (eks. ses til højre).

Udbud og indkøb vil løbende arbejde på at udvide antallet af varenumre med relaterede produkter, samt en udvidelse af det antal relaterede produkter, der kan vises. I øjeblikket kan kun vises et produkt.

Vi er startet op med relaterede produkter på tabletaftalen og arbejder videre med fødevareemballage, computere og aftørring.

Skulle du sidde med en aftale, hvor du finder anvendelsen af relaterede produkter relevant, skal du endelig kontakte Dennis L Nielsen på mail dennis.nielsen@randers.dk

### Tværgående søgning i feltet "søg varer"

Vi kender det alle sammen. Når vi søger efter produkter i e-handel, får vi ikke noget hit. Spørgsmålet melder sig så; Har vi så ikke nogen aftale? Der er nu en ny funktion i *Indkøbscentralen*, hvor du også søger iblandt vores indkøbsaftaler, når du bruger feltet "Søg varer". Det betyder, at hvis du søger på "kontorstol", så får du et hit, selvom vores kontormøbelaftale ikke skal e-handles.

Som det ses nedenfor, får du et hit frem, der ligner et produkt, som når du plejer at handle. Det er dog ikke et produkt, du kan lægge i indkøbskurven og købe. Det er en oplysning om, at der findes en obligatorisk aftale, du skal bruge, når du vil købe en kontorstol. Du kan nemt se dette, da varenavnet er et firmanavn, og prisen er 0,00. Du skal altså **IKKE** forsøge at e-handle disse varelinjer.

| Søg varer                                                 |              |              |             |              |              |      |  |  |
|-----------------------------------------------------------|--------------|--------------|-------------|--------------|--------------|------|--|--|
| Søg v                                                     | arer         |              |             |              |              |      |  |  |
| Søg: kontorstol x 🔎 🗆 Søg i varebeskrivelse 🗆 Hele hylden |              |              |             |              |              |      |  |  |
| Handlinger •   Foretrukne •   Vis billeder                |              |              |             |              |              |      |  |  |
| y Rediger filter                                          |              |              |             |              |              |      |  |  |
|                                                           | Varenummer   | Dok Varenavn | Leverandør  | Beskrivelse  | Aftaleform   | Pris |  |  |
|                                                           | 💢 1.1 DubaB8 | DUBA-B8 A/S  | DUBA-B8 A/S | Kontormøbler | Obligatorisk | 0,00 |  |  |

Denne nye funktion skulle gerne hjælpe dig til at finde den rigtige aftale, selv hvis der ikke er e-handel tilknyttet aftalen. Klikker du på varenummeret kommer du ind på varedetaljebladet, og her kan du klikke på aftalenummeret for at komme videre til aftalens yderligere detaljer på aftalebladet. Der vil stå beskrevet, hvordan du bestiller på aftalen.

#### Større synlighed for vedhæftede dokumenter

Ved nogle aftaler har Udbud og Indkøb vedhæftet yderligere dokumenter. Disse vedhæftede filer har været svære at finde, da du skulle klikke ind under et punkt ved navn "dokumenthåndtering. Nu er synligheden for vedhæftede filer blevet bedre. Er der yderligere informationer til en aftale i form af vedhæftede dokumenter, kan du straks se det øverst på aftalebladet (se eks. nedenfor).

| Indkøbsaftaler |                              |     |            |  |  |  |  |
|----------------|------------------------------|-----|------------|--|--|--|--|
| Generelt       |                              |     |            |  |  |  |  |
| Aftalenummer   | Kompan daginstitutionsmøbler |     |            |  |  |  |  |
| Beskrivelse    | Daginstitutionsmøbler        | (e) | 8          |  |  |  |  |
| Aftaleform     | Obligatorisk                 |     | Vedhæftede |  |  |  |  |
| Aftaletype     | KomUdbud                     |     | filer      |  |  |  |  |
| Fra dato       | 15-03-2016                   |     |            |  |  |  |  |
| Til dato       | 29-02-2020                   |     |            |  |  |  |  |

#### Hjælpetekster ved søgninger uden hits

Hvis du er kommet til at markere under knappen "foretrukne" eller står i et specifikt varekatalog og søger på varer, som ligger udenfor det specifikke varekatalog, så oplever du, at du ikke får nogen hits på din søgning.

Der er nu lavet hjælpetekster der vil fremkomme øverst på skærmen, der fortæller hvis den mulige årsag til manglende hits, kan skyldes, at du har markeret foretrukne eller står i et specifikt varekatalog (se eks. nedenfor).

() OBS! Du søger kun indenfor foretrukne varer!

OBS! Du søger kun indenfor en indkøbsaftale!